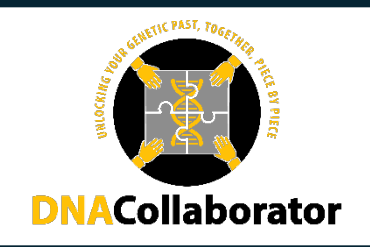

## How to Download Your 23andMe DNA Data

1. Log into your 23andMe account and select the drop down menu to the right of your profile picture. Select Resources from the menu.

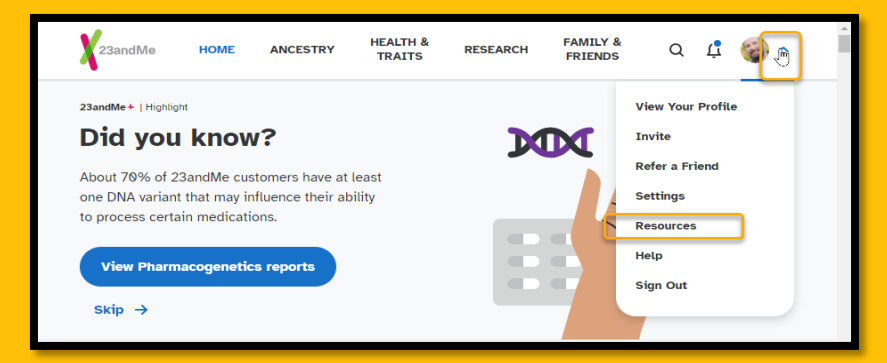

2. Navigate to the Browse Raw Genotyping Data section and select the Browse Data button.

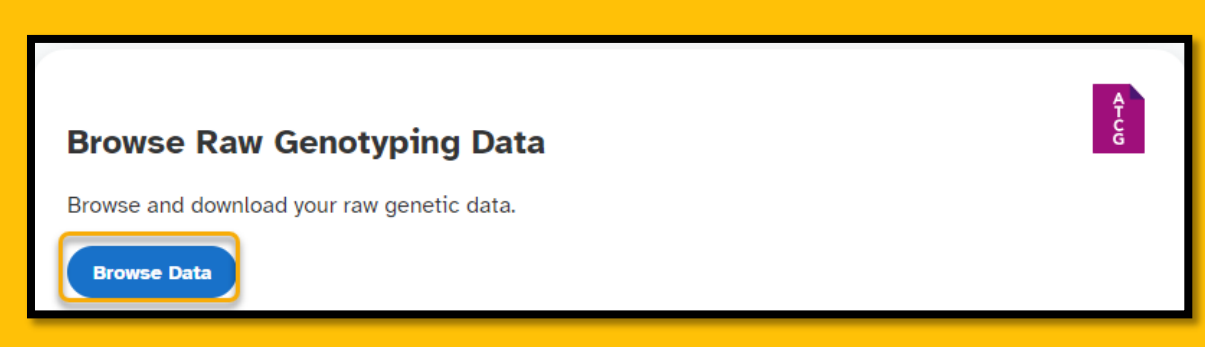

3. From the "Your Raw Genotyping Data" screen select the Download tab.

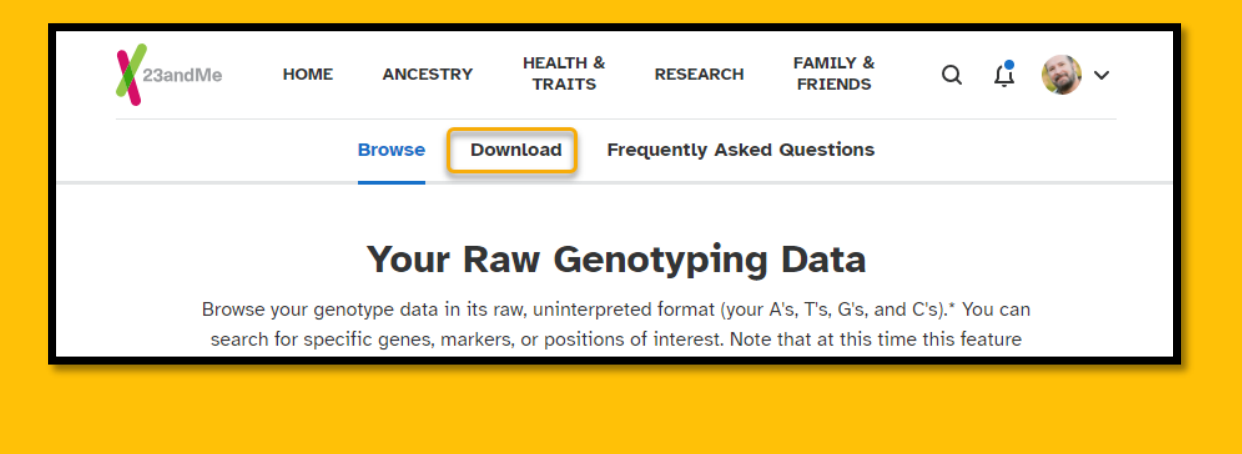

4. This will bring you to an additional security screen. Enter the requested information and select the Confirm button.

| For               | added security, pleas<br>for Robert Wright to o | e enter the date of bir<br>complete this action. | rth |
|-------------------|-------------------------------------------------|--------------------------------------------------|-----|
| Confirm date of b | <b>∨</b> Day                                    | ✓ Year                                           | ~   |
|                   | Cont                                            | firm                                             |     |

5. Read through the information that appears on the screen and if you are in agreement, select the checkbox and the Submit Request button.

| Bequest your raw genotyping data download                                                                                                    |  |  |
|----------------------------------------------------------------------------------------------------|--|--|
| Click the link below to submit a request to a ownload your raw genotyping data file. When it is ready, we'll send you a message to the email address linked to your account. You can also check this page for the status of your request.                                                                                        |  |  |
| If you upload your raw data to a third party application or service, keep in mind that your raw<br>data is not validated for accuracy and the interpretation, reports or other claims that the third<br>party makes may not be accurate. Your data also may not be maintained in a secure or private<br>manner by third parties. |  |  |
| I understand the limitations and risks associated with uploading my information to third party sites.                                                                                                    |  |  |
| Submit request                                                                                                    |  |  |

**6.** You will receive a notification that your download data has been requesting and will be available for download within the next few days. Keep an eye on your email for notification that your download is available.

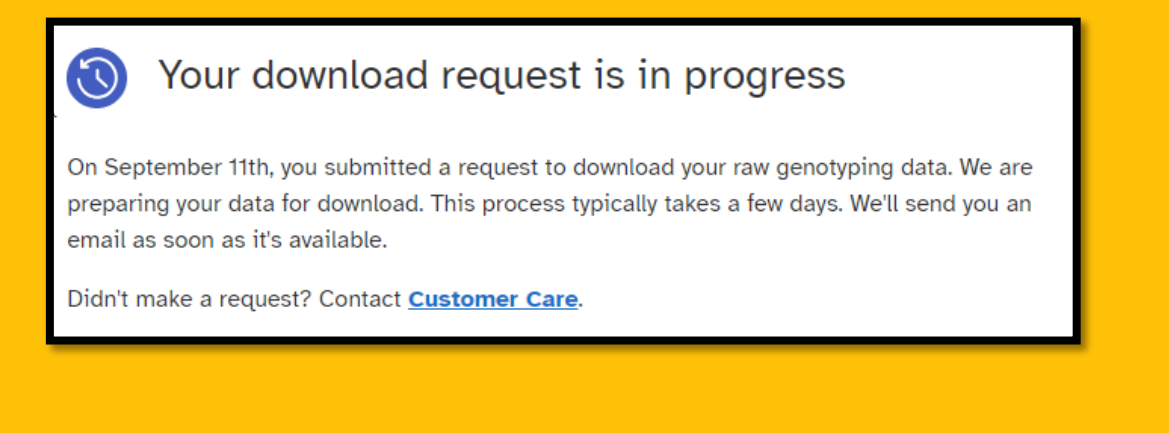